# 健康管理師 帳號申請操作手冊

WWW.HEALTHMIO.COM

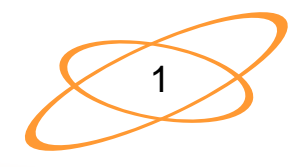

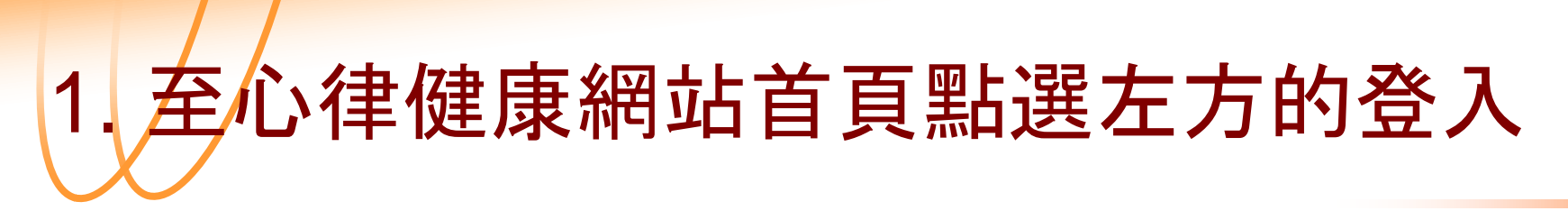

#### WWW.HEALTHMIO.COM

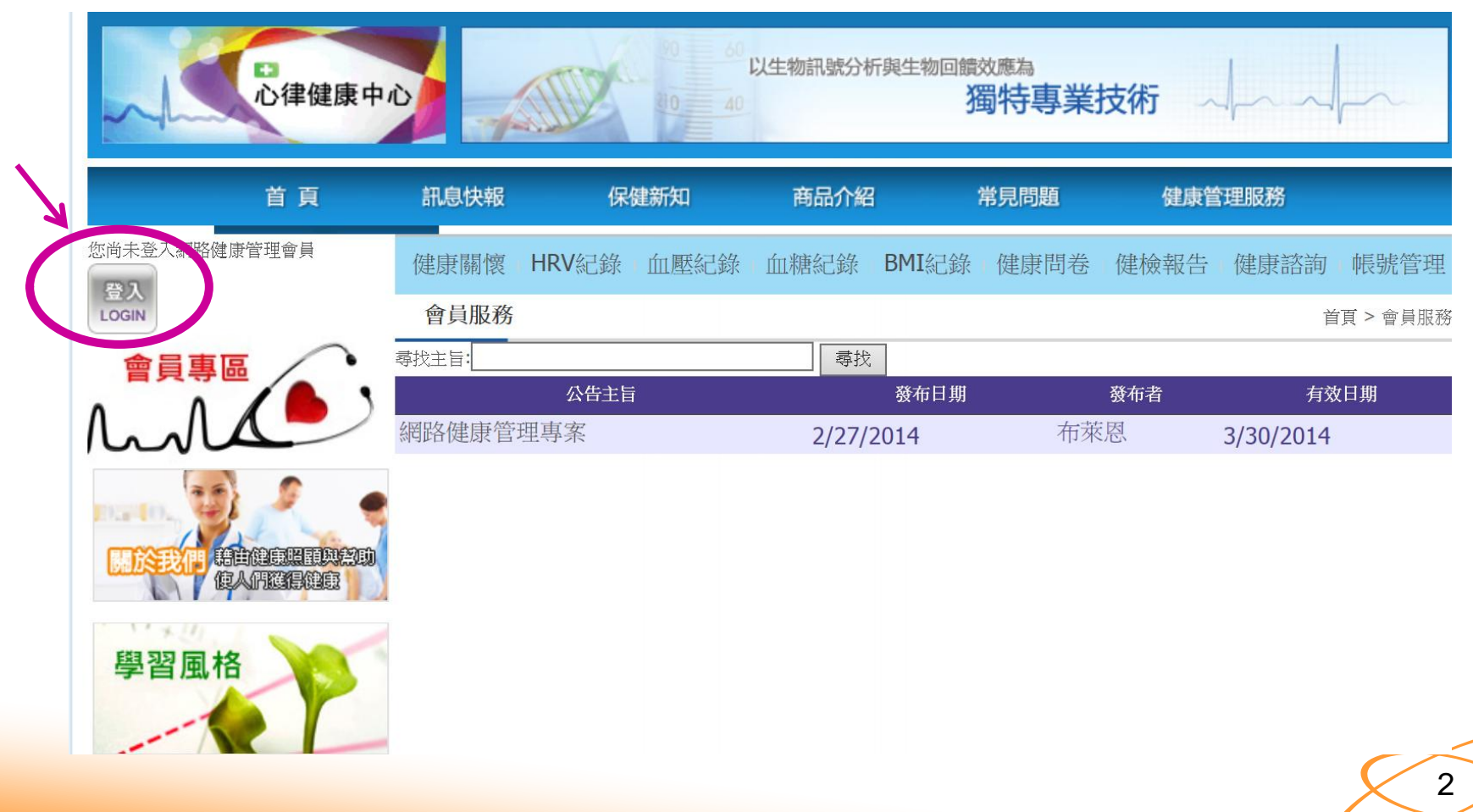

#### 2. 健管師點選頁面的右下方 「員工登入後台」

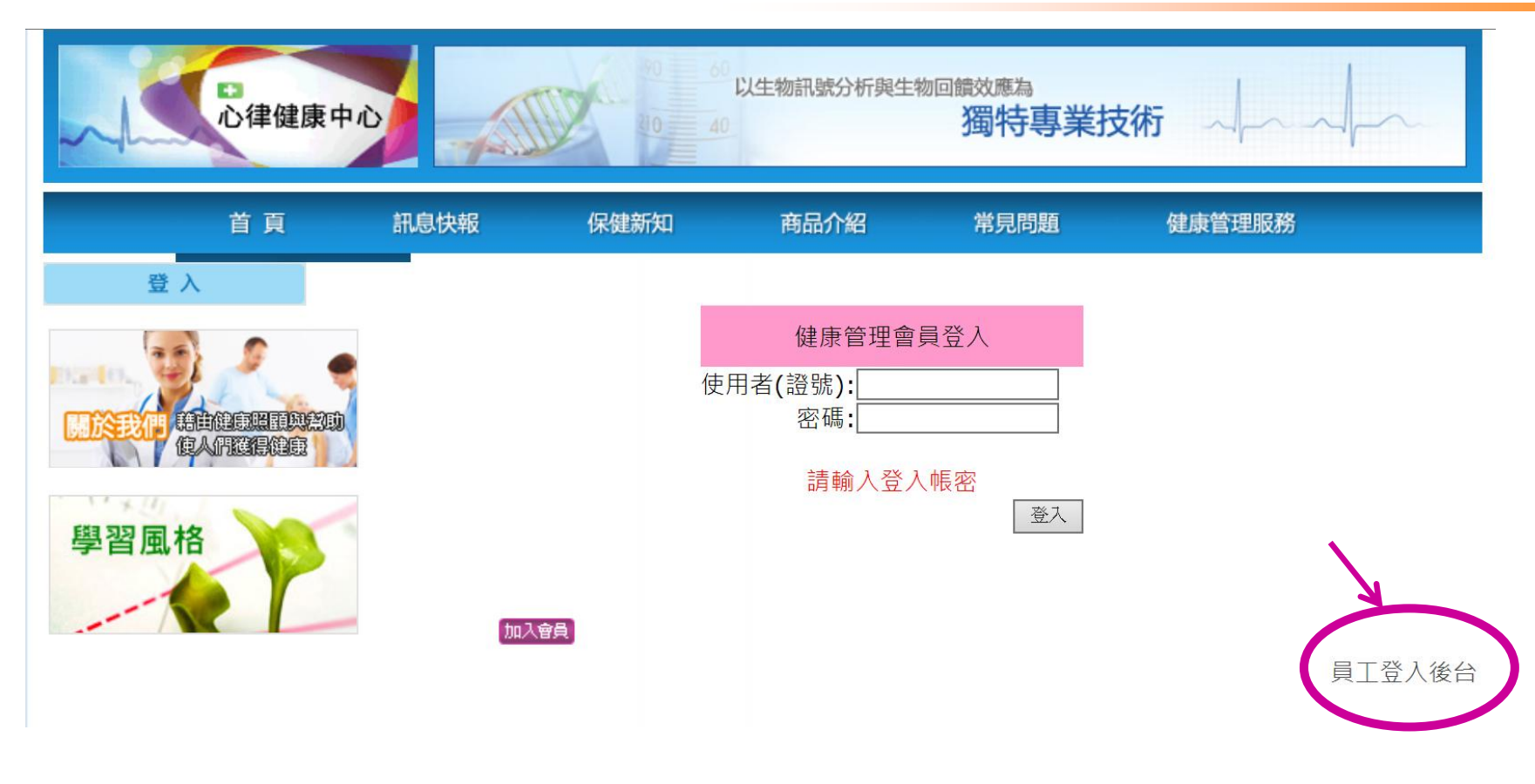

#### 健管師的帳號以後皆由此登入

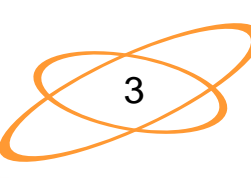

## 3. 健管師點選頁面左下方 「員工註冊」

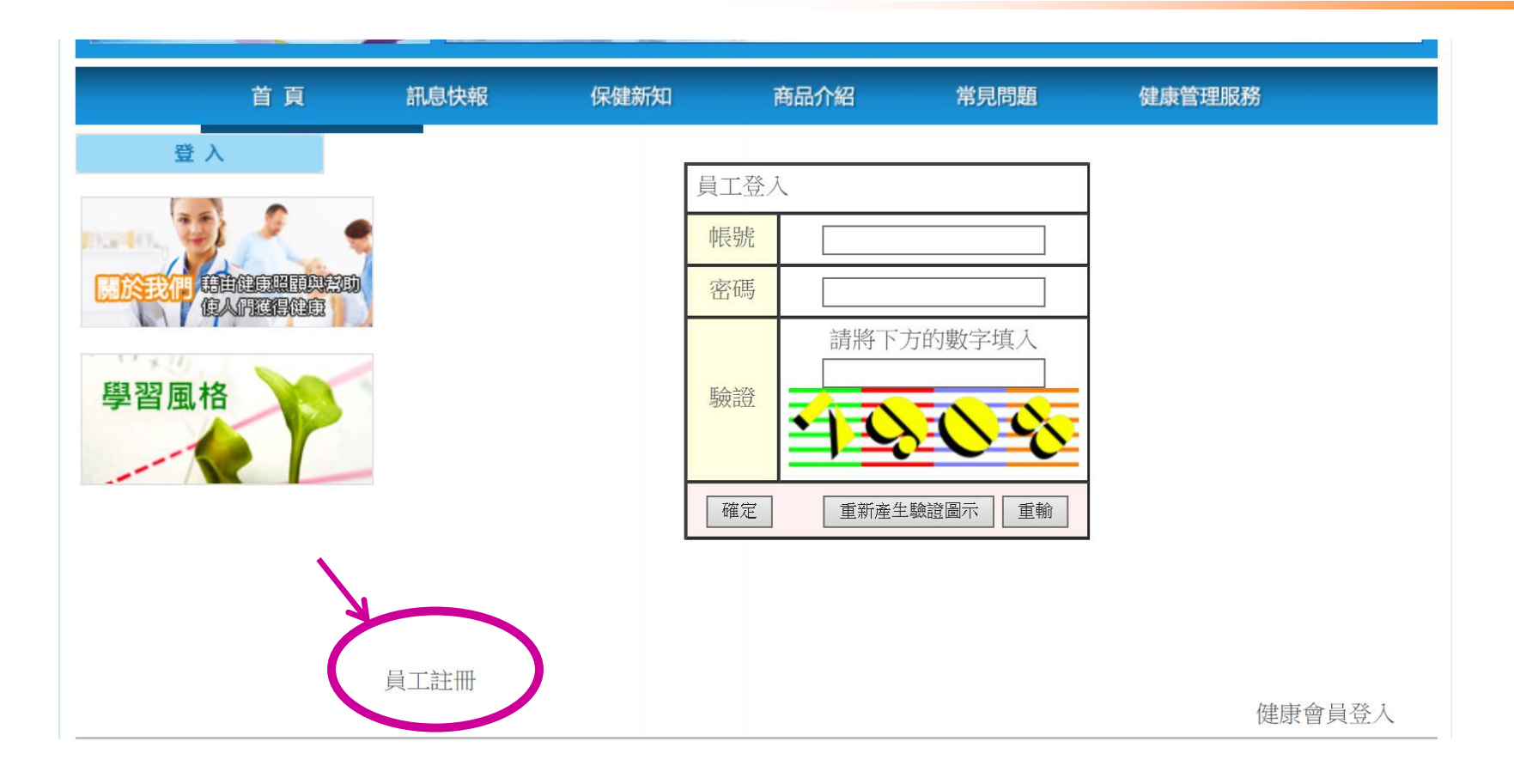

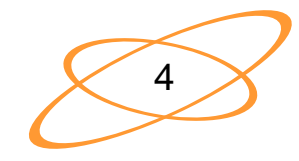

#### 4. 健管師填寫「帳號申請表」 識別證號為以後登入的帳號, 帳號申請後無法做變更 登入密碼為不限英、數字

|      | 首頁 | 訊息快報                                                                                              | 保健新知                                                  | 商品介紹                           | 常見問題                                | 健康管理服務            |
|------|----|---------------------------------------------------------------------------------------------------|-------------------------------------------------------|--------------------------------|-------------------------------------|-------------------|
| 公 登  |    |                                                                                                   |                                                       |                                |                                     |                   |
| 學習風格 |    | 健康管理系統管公司:<br>識別證號:<br>顯示名稱:<br>登入密碼:<br>性別:<br>生日(型式:1975<br>連絡EMAIL:<br>連絡地址:<br>連絡電話:<br>手機號碼: | 5<br>理 <del>画帳號申請表</del><br><br>○男 ●女<br>5/7/15):<br> | ★ 請正確選擇,否則  (=登入)  *(可自訂)  * * | 無法獲得主管核可<br>帳號,或公司規定之<br>「,但須主管可以辨言 | )<br>Z職員編號)<br>識) |
|      |    | 新增申請                                                                                              | 取消                                                    |                                |                                     |                   |

5

## 5.寫完「帳號申請表」,請點選左下角的 「新增申請」

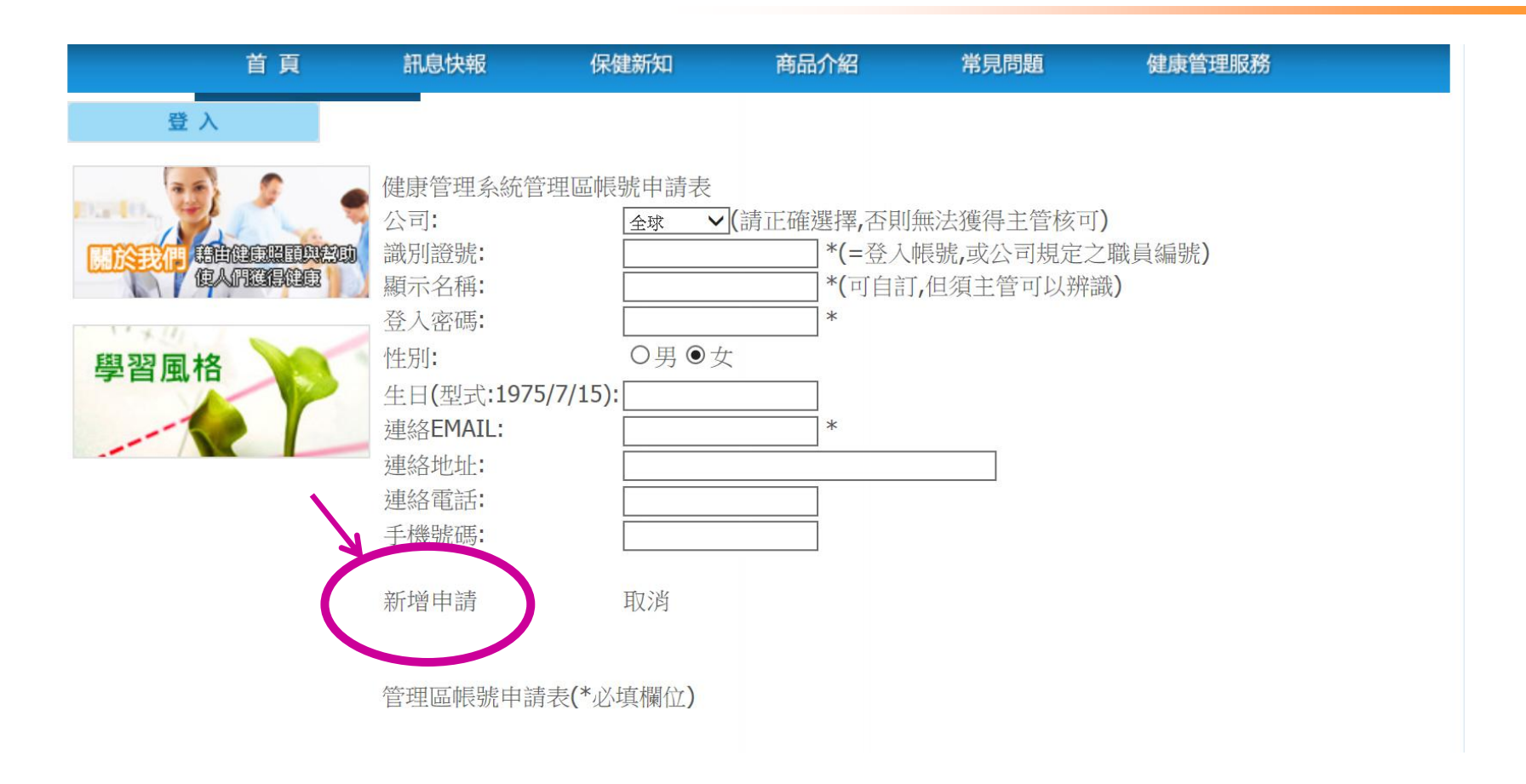

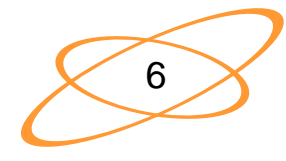

## 6.點選「新增申請」成功後, 網頁會出現以下頁面。

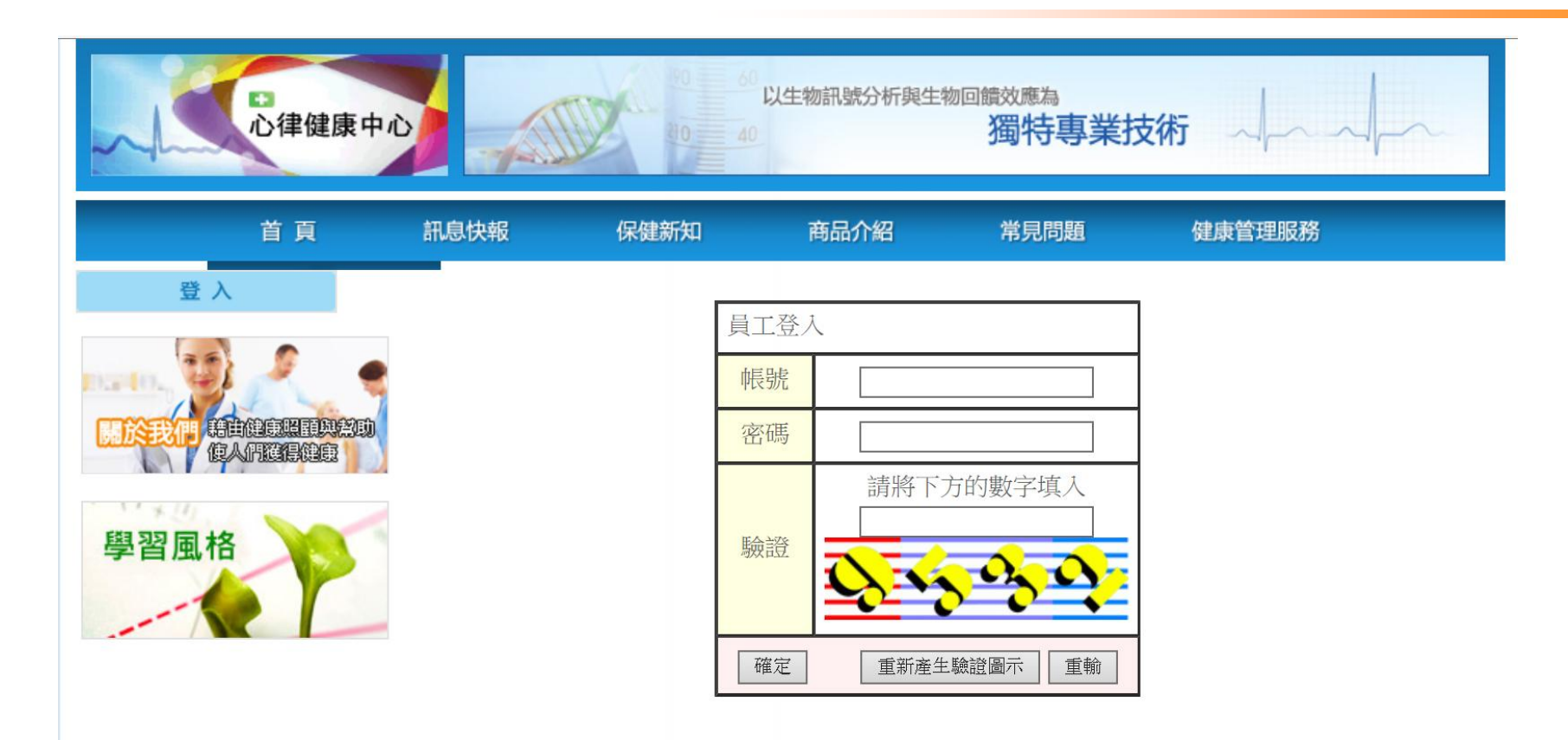

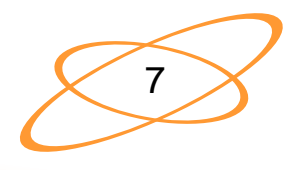

## 7.若出現「識別號已經被使用」的對話框, 表示識別證號上填的帳號已有他人使用, 請再填寫新的帳號。

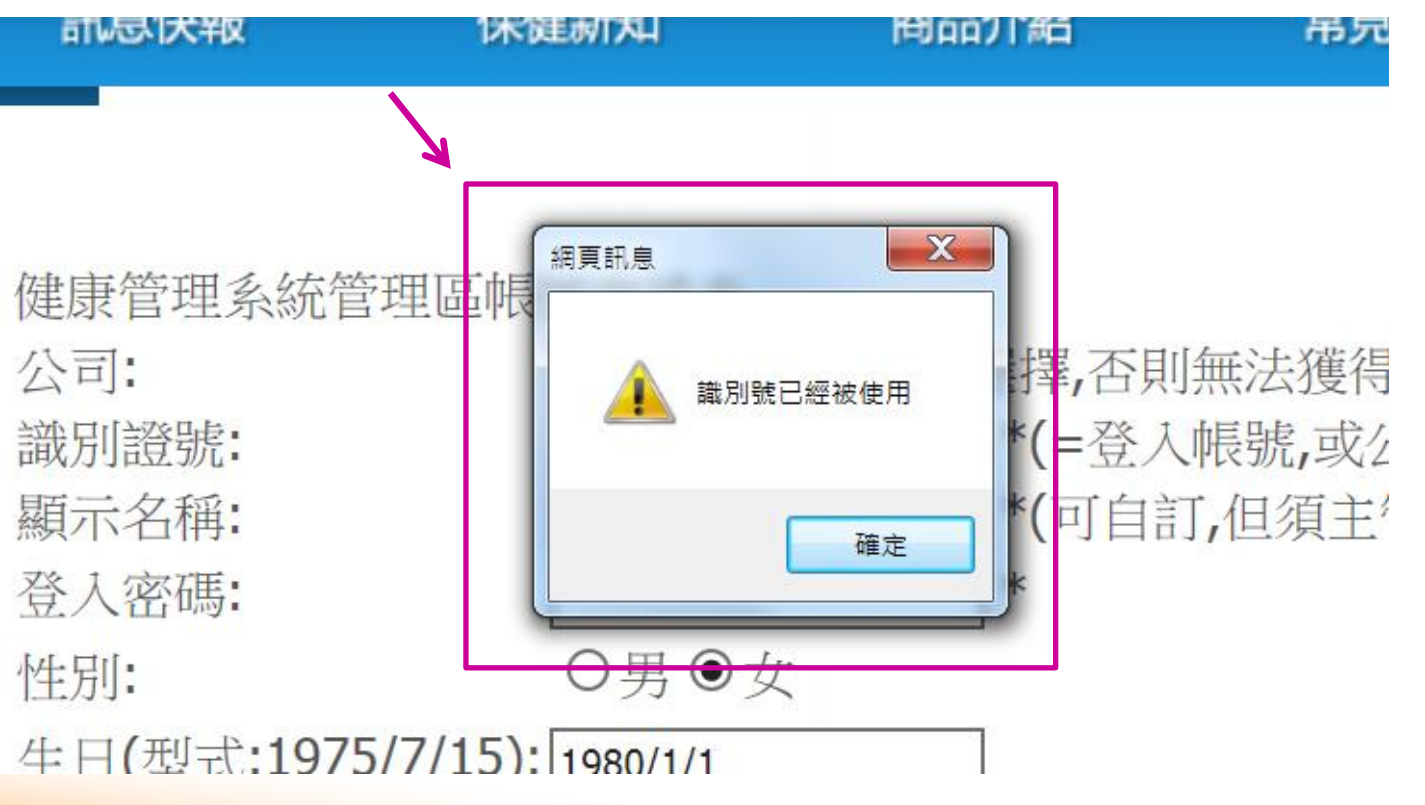

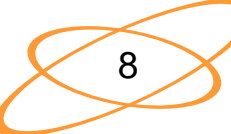

8. 請通知/等待 公司主管開通帳號 並請主管分派點數 給健管師

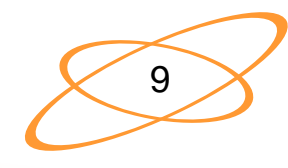